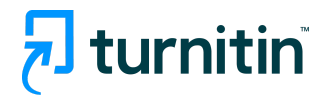

## Turnitin Originality Check

## YAZILI ÖDEV SİLME (PAPER DELETION)

Yasemin Arşın

Eğitim Hizmetleri Danışmanı, Turnitin <u>yarsin@turnitin.com</u>

27 Nisan 2022

Turnitin Originality Check üzerinde yazılı ödev silme (paper deletion) özelliği, 12 Nisan 2022 tarihi itibariyle aktif edilmiştir. Aşağıda ödev silme ile ilgili öğretmenleri ve hesap yöneticisini ilgilendiren işlemleri bulabilirsiniz. Turnitin ailesi olarak, iyi çalışmalar ve sağlıklı günler dileriz. Öğretmen, ödevler kısmına tıkladığında, açılan sayfada, yüklenen ödevlerden birini işaretleyip, SİL üzerine tıkladığında, KALICI SİLME TALEP ET seçimi yapabilir:

|                                    |                                                                                                    |                       |                | Yasemin Arş | in   Kullanıcı Bilgisi | Mesajlar(1 yeni)   Č | Öğretmen 🔻   Türkç | æ ▼   Topluluk   ⑦ Yardım   çıkış |  |  |
|------------------------------------|----------------------------------------------------------------------------------------------------|-----------------------|----------------|-------------|------------------------|----------------------|--------------------|-----------------------------------|--|--|
| tur                                | nitin 🕗                                                                                                    |                       |                |             |                        |                      |                    |                                   |  |  |
| Ödevler                            | Öğrenciler Kütüphaneler Tak                                                                                                    | vim Tartışma          | Tercihler      |             |                        |                      |                    |                                   |  |  |
| GÖRÜNTÜ                            | )LENİYOR: ANASAYFA > ULUSLARARASI İLİŞKİLER                                                                                                    | VE GÜVENLİK 301 > FİN | IAL ÖDEVİ      |             |                        |                      |                    |                                   |  |  |
| Bu sayı<br>Bu sizin ö<br>Benzerlik | Bu sayfa hakkinda<br>Bu sizin ödev kuturuzdur. Bir yazılı ödevi görüntülemek için yazılı ödevin başlığını seçin. Bir Benzerlik Raporunu görüntülemek için yazılı ödevin benzerlik sütunundaki Benzerlik Raporu ikonunu seçin. Tiklanabilir durumda olmayan bir ikon<br>Benzerlik Raporunun henüz oluşturulmadığını gösterir. |                       |                |             |                        |                      |                    |                                   |  |  |
| Final GELEN K                      | Ö <b>devi</b><br>UTUSU   GÖRÜNTÜLENİYOR: YENİ ÖDEVLEF                                                                                                    | <b>₹</b>              |                |             |                        |                      |                    |                                   |  |  |
| Dosya                              | yı Gönder                                                                                                    |                       |                |             |                        |                      | Ödev ayarlarını    | düzenle   E-posta bildirmeyenler  |  |  |
| Bu say                             | fadaki 1 ödev(ler)ini seçtiniz                                                                                                    |                       |                |             |                        |                      |                    | Sil 👻 İndir 💌 Şuraya Taşı         |  |  |
|                                    | YAZAR                                                                                                    | BAŞLIK                |                |             | BENZERLİK              | DOSYA                | ÖDEV NUMARAS       | Gelen Kutusundan Kaldır           |  |  |
|                                    | Elena Banis                                                                                                    | Essentials of Leader  | rship Developm | ent         | %24                    |                      | 173581963          | ro-mar-zuz2                       |  |  |
|                                    | George Lewis Costanz                                                                                                    | Organizational Lead   | lership        |             | %29                    |                      | 173582483          | 16-Mar-2022                       |  |  |
|                                    | Bob Sacamano                                                                                                    | AB ile İlişkiler      |                |             | %48 EN                 | 0                    | 173735551          | 17-Mar-2022                       |  |  |

## KALICI SİLME TALEP ET seçimi yapıldıktan sonra, DEVAM ET ya da İPTAL seçimi yapılır.

|                                   |                                                                                                    |                         | Yasemin Arşın   Kullanıcı Bilgisi                                                                                                    |        |                     |              |       |            |
|-----------------------------------|----------------------------------------------------------------------------------------------------|-------------------------|----------------------------------------------------------------------------------------------------|--------|---------------------|--------------|-------|------------|
| tur                               | mitin D                                                                                                    |                         |                                                                                                    |        |                     |              |       |            |
|                                   |                                                                                                    |                         | Kalıcı silme isteği                                                                                                    | ۲      |                     |              |       |            |
|                                   |                                                                                                    | kvim Tartışma           |                                                                                                    |        |                     |              |       |            |
|                                   |                                                                                                    | R VE GÜVENLİK 301       | Bu yazılı ödevin Turnitin'den kalıcı olarak silinmesi için bir<br>talep göndermek üzeresiniz.                                                                                               |        |                     |              |       |            |
| Bu say<br>Bu sizin ö<br>Benzerlik | fa hakkında<br>dev kutunuzdur. Bir yazılı ödevi görüntülemek içi<br>Raporunun henüz oluşturulmadığını gösterir. | n yazılı ödevin başlığı | Turnitin Yöneticinizden onay alır almaz yüklenen dosyayı, ilgili<br>notları ve Benzerlik Raporunu sileceğiz.                                                                                | laki E | Benzerlik Raporu il |              |       | n bir ikon |
| Final<br>Gelen k                  | Ö <b>devi</b><br>UTUSU   GÖRÜNTÜLENİYOR: YENİ ÖDEVLI                                                            | ER ¥                    | Yöneticiler bir silme işlemini onayladıktan sonra 30 güne<br>kadar yazılı ödevleri kurtarabilir. Bu tarihten sonra yazılı ödev<br>artık yöneticiniz ya da Turnitin tarafından kurtarılamaz. |        |                     |              |       |            |
|                                   |                                                                                                    |                         |                                                                                                    |        |                     |              |       |            |
|                                   | fadaki 1 ödev(ler)ini seçtiniz                                                                                  |                         |                                                                                                    |        |                     |              | Sil 🕶 |            |
|                                   | YAZAR                                                                                                    | BAŞLIK                  |                                                                                                    |        |                     | ÖDEV NUMARAS |       |            |
|                                   |                                                                                                    | Essentials of Le        |                                                                                                    |        |                     |              |       |            |
|                                   |                                                                                                    | Organizational I        |                                                                                                    |        |                     |              |       |            |
|                                   |                                                                                                    | O AB ile İlişkile       |                                                                                                    |        |                     |              |       |            |
|                                   |                                                                                                    |                         |                                                                                                    |        |                     |              |       |            |
|                                   |                                                                                                    |                         | iptal Devam Et                                                                                                    |        |                     |              |       |            |
|                                   |                                                                                                    |                         |                                                                                                    |        |                     |              |       |            |
|                                   |                                                                                                    |                         |                                                                                                    |        |                     |              |       |            |

DEVAM ET seçimi yapıldığında, aşağıdaki bilgiler sizinle paylaşılır. Eğer, bu ödevi silme talebi konusunda eminseniz, çıkan seçeneklerden SİLME NEDENİ seçmeniz gerekmektedir.

| tu    | rnitin 🕗                                                                                                    |                       |                                                        |                  | 1                   |                            |             |
|-------|----------------------------------------------------------------------------------------------------|-----------------------|--------------------------------------------------------|------------------|---------------------|----------------------------|-------------|
|       |                                                                                                    | vim Tartışma          | Kalıcı silme isteği                                    | ×                |                     |                            |             |
|       |                                                                                                    | VE GÜVENLİK 301       | Yazılı Ödev Başlığı<br>AB ile İlişkiler                |                  |                     |                            |             |
|       | fa hakkında<br>idev kutunuzdur. Bir yazılı ödevi görüntülemek için<br>Raponunun hani'z oluşturulmadığını obstarir | yazılı ödevin başlığı | Ödev Numarası<br>173735551                             |                  | aki Benzerlik Rapor | u ikonunu seçin. Tıklanabi | an bir ikon |
| Final | ödevi                                                                                                    |                       | Gönderenin Adı<br>Yasemin Arşın                        |                  |                     |                            |             |
|       |                                                                                                    | 3 🔺                   | Sınıf Başlığı<br>Uluslararası İlişkiler ve Güvenlik 30 | 1                |                     |                            |             |
|       | rfadaki 1 ödev(ler)ini seçtiniz                                                                                   |                       | Ödev Başlığı<br>Final ödevi                            |                  |                     | Sil -                      |             |
|       | YAZAR                                                                                                    | BAŞLIK                | Silme Nedeni*                                          |                  | DOSYA               | ÖDEV NUMARASI              |             |
|       |                                                                                                    | Essentials of Le      | Lütfen bir neden seçin                                 | Ý                |                     |                            |             |
|       |                                                                                                    | Organizational I      | Turnitin yöneticiniz talebinizi incelerken neden       | nizi de görecek. | 0                   |                            |             |
|       |                                                                                                    | AB ile İlişkile       |                                                        |                  | 0                   |                            |             |
|       |                                                                                                    |                       | [                                                      | ptal Devam Et    |                     |                            |             |

Size uygun olan seçeneğe tıkladıktan sonra, DEVAM ET'e tıklayınız.

Ardından, onayınız sorulacak; SİL kelimesini kutuya yazmanız ve ONAYLA kısmına tıklamanız gerekmektedir.

|       |                                                                                                    |                         | Y                                                       | asemin Arşın   Kullanıcı Bilgisi | Mesajlar(1 yeni)   Ö | ğretmen 🔻   Türkçe 🔻       |                              |  |
|-------|----------------------------------------------------------------------------------------------------|-------------------------|---------------------------------------------------------|----------------------------------|----------------------|----------------------------|------------------------------|--|
| tu    | rnitin (1)                                                                                                    |                         |                                                         |                                  | 1                    |                            |                              |  |
|       |                                                                                                    | kvim Tartışma           | Kalıcı silme isteği                                     | ×                                |                      |                            |                              |  |
|       |                                                                                                    | R VE GÜVENLİK 301       | Yazılı Ödev Başlığı<br>AB ile İlişkiler                 |                                  |                      |                            |                              |  |
|       | <b>/fa hakkında</b><br>ödev kutunuzdur. Bir yazılı ödevi görüntülemek içi<br>Reseauyur hanüz akıştıyu teadiğarı görterir | ı yazılı ödevin başlığı | Ödev Numarası<br>173735551                              |                                  | laki Benzerlik Rapon | ı ikonunu seçin. Tıklanabi | lir durumda olmayan bir ikor |  |
| Final | ödevi                                                                                                    |                         | Gönderenin Adı<br>Yasemin Arşın                         |                                  |                      |                            |                              |  |
|       |                                                                                                    | iR ¥                    | Sınıf Başlığı<br>Uluslararası İlişkiler ve Güvenlik 301 |                                  |                      |                            |                              |  |
|       |                                                                                                    |                         | Ödev Başlığı<br>Final ödevi                             |                                  |                      | Odev ayarlarını duze       |                              |  |
|       |                                                                                                    | BAŞLIK                  | Silme Nedeni*                                           |                                  | DOSYA                | ÖDEV NUMARASI              |                              |  |
|       |                                                                                                    | Essentials of Le        | Yanlış yazılı ödev gönderildi                           |                                  | ۵                    |                            |                              |  |
|       |                                                                                                    | Organizational I        | Her şey düzgün görünüyor mu? Dev                        | am etmek için SIL yazın          | 0                    |                            |                              |  |
|       |                                                                                                    | O AB ile İlişkile       | SIL                                                     |                                  | 0                    |                            |                              |  |
|       |                                                                                                    |                         | [lt                                                     | Onayla                           |                      |                            |                              |  |

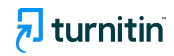

Bu işlemden sonra, söz konusu öğrenciye ait yazılı ödev ekrandan kaybolmuş olacak ve ekranda bu yazıyı göreceksiniz: "Bu yazılı ödev silme talebi yöneticinize gönderildi."

| tur                                                                                                    | nitin D                                                |              |        |                   |                |      | Yasemin | Arşın   Kullanıo | o Bilgisi | Mesajlar(3 yeni) | Öğretmen 🔻   Türkçe 🔻 | r   Topluluk   ⑦ Y    | ardım   çıkış |
|----------------------------------------------------------------------------------------------------|--------------------------------------------------------|--------------|--------|-------------------|----------------|------|---------|------------------|-----------|------------------|-----------------------|-----------------------|---------------|
| Ödevler                                                                                                    | Öğrenciler                                             | Kütüphaneler | Takvim | Tartışma          | Tercihler      |      |         |                  |           |                  |                       |                       |               |
| GORÜNTÜLENIYOR: ANASAYFA > ULUSLARARASI ILIŞKİLER VE GÜVENLİK 301 > FİNAL ÖDEVİ                                                                                                    |                                                        |              |        |                   |                |      |         |                  |           |                  |                       |                       |               |
| 🕝 Bir                                                                                                    | 🤗 Bir yazılı ödev silme talebi yöneticinize gönderildi |              |        |                   |                |      |         |                  |           |                  |                       |                       |               |
| Bu sayfa hakkinda<br>Bu sizin ödev kulnuzdur. Bir yazılı ödevi görüntülemek için yazılı ödevin başlığını seçin. Bir Benzerlik Raporunu görüntülemek için yazılı ödevin benzerlik sütunundaki Benzerlik Raporu ikonunu seçin. Tiklanabilir durumda olmayan bir ikon<br>Benzerlik Raporun henizi oluşturulmadığını gösterir.<br>Final ödevi<br>GELEN KUTUSU   GÖRÜNTÜLENİYÖR: YENİ ÖDEVLER ¥ |                                                        |              |        |                   |                |      |         |                  |           |                  |                       |                       |               |
| Dosya                                                                                                    | yı Gönder                                              |              |        |                   |                |      |         |                  |           |                  | Ödev ayarlarını düz   | zenle   E-posta bildi | rmeyenler     |
|                                                                                                    | YAZAR                                                  |              | BAS    | ILIK              |                |      |         | BEN              | ZERLİK    | DOSYA            | ÖDEV NUMARASI         | TARIE                 | 4             |
|                                                                                                    | Elena Banis                                            |              | Es     | sentials of Leade | rship Developr | nent |         | %24              | -         |                  | 173581963             | 16-Mar-               | 2022          |
|                                                                                                    | George Lewis Costa                                     | uz           | Org    | ganizational Lead | tership        |      |         | %29              | -         |                  | 173582483             | 16-Mar-               | 2022          |
|                                                                                                    |                                                        |              |        |                   |                |      |         |                  |           |                  |                       |                       |               |

Bu işlemin ardından, öğretmenin ödev silme talebi ile ilgili işlemleri sona ermiştir. Aşağıdaki ekran görüntüleri, yönetici hesabından alınmıştır.

Yönetici, bir öğretmenden yazılı ödev silme talebi aldığında, hem e-posta olarak hem de Turnitin Originality Check üzerindeki hesabında mesaj olarak bildiri alır.

|                                                                                                    |                                       |       | Yase        | min Arşın   Ku | llanıcı Bilgisi | Mesajlar(3 yeni | )   Yönetici 🔻   T | ïürkçe ▼   Topluluk   🔇 | 🕖 Yardım   çıkış |  |  |
|----------------------------------------------------------------------------------------------------|---------------------------------------|-------|-------------|----------------|-----------------|-----------------|--------------------|-------------------------|------------------|--|--|
| turniti                                                                                                    |                                       |       |             |                |                 |                 |                    |                         |                  |  |  |
| Hesaplar Ö                                                                                                    | ğretmenler                            |       |             |                |                 |                 |                    |                         |                  |  |  |
| GÖRÜNTÜLENIYOR: ANASAYFA                                                                                                    |                                       |       |             |                |                 |                 |                    |                         |                  |  |  |
| Bu sayfa hakkında<br>Bu, sizin yönetici anasayfanızdır. Hesaplannız aşağıda listelenmiştir. Bir hesaba katılan öğretmenlerin listesini görüntülemek için, öğretmenler kolonundaki düğmeye tiklayınız.<br>Turnitin Üniversitesi |                                       |       |             |                |                 |                 |                    |                         |                  |  |  |
| Hesap Numarası                                                                                                    | Hesap Adı                             | Durum | Öğretmenler | Yeni Hesap     | İstatistikler   | Düzenle         | Anonim İşaretleme  | Bütünleştirmeler        | Sil              |  |  |
| 12879                                                                                                    | Turnitin Üniversitesi                 | Aktif | 2           |                | al              | 0 -             | -                  | Yapılandınimamış        | <b></b>          |  |  |
| 12957                                                                                                    | Yabancı Dil Öğretiminde Temel İlkeler | Aktif | 2           |                | al              | ٥.              | -                  | Yapılandınimamış        | Ċ                |  |  |

Telif Hakkı © 1998 – 2022 Turnitin, LLC. Tüm Hakla

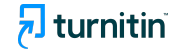